## Guidelines Document for Completing OM2A Create a New Organisational Unit in SAPHR

**Create Organisational Unit** 

**Directorate -** Select from; Office of the Chief Executive Officer National Hospitals Office Community Healthcare Organisations National Services & Central Functions National Ambulance Service eHealth & Disruptive Technology Healthcare Strategy Integrated Operations Population Health and Prevention Clinical Finance

Division – Select from; Acute Services Primary Care Corporate National & Central Services Health & Wellbeing Mental Health National Ambulance Service Social Care Community Health & Wellbeing CHO Operations

**Service -** This is the name of the service that the New Organisational Unit belongs to, e.g., *Physiotherapy*.

### **New Organisational Unit Details**

**New Organisational Unit Name -** This is the name used to describe the Org Unit (Business Function) note there is a limit of 40 characters

**New Organisational Unit Name -** This is the name of the Org Unit that the new Org Unit will sit under. If this is not known please contact your OM Administrator.

**Parent Organisational Unit Number-** This is the number of the Org Unit that the new Org Unit will sit under. If this is not known please contact your OM Administrator.

### **Time Returning Officer**

**Time Returning Officer -** *Enter the Name, Personnel Number and Position number of the Time Returning Officer* 

**Time Returning Officer Personnel Number** - Enter the Time Returning Officer Personnel Number

Time Returning Officer Name - Enter the Time Returning Officer Name

**Time Returning Officer Position Number** - Enter the Time Returning Officer Position number Note; Time Returning Officer's Profile and ESID may have to be created/amended please check with SAPHR Helpdesk – <u>https://sapccc.hse.ie/weblog</u>

**Effective Date -** This is the start date of the Org Unit. Enter this in the format DD/MM/YYYY

# Guidelines Document for Completing OM2A Create a New Organisational Unit in SAPHR

Reason for Creating Organisational Unit - Select from

New Service New Team Restructure

#### **Location and Qualification Allowance**

**Location Allowance** - Does the Organisational Unit attract a Location allowance? If so, complete form SAP CoE 614 Loc and Qual Request Form available <a href="http://hpsa.healthirl.net/moodle/course/view.php?id=23&section=9">http://hpsa.healthirl.net/moodle/course/view.php?id=23&section=9</a>

**Qualification Allowance** - Does the Organisational Unit attract a Qualification allowance? If so, complete form SAP CoE 614 Loc and Qual Request Form available http://hpsa.healthirl.net/moodle/course/view.php?id=23&section=9

#### **Requested By**

**Name -** This is the name of the person requesting the New Organisational Unit **Title-** This is the Grade of the person requesting the New Organisational Unit **Email -** This is the email address of the person requesting the New Organisational Unit **Phone -** This is the phone number of the person requesting the New Organisational Unit

#### Cost Centre Details (The Cost Centre is assigned by Finance)

**Cost Centre Number -** This is the number of the cost centre created in SAP HR **Cost Centre Name -** This is the name associated with the financial cost centre. **Finance Validation (Agreed With)** 

#### **Organisational Unit Manager**

Name - This is the Manager's Name Manager Employee Number - This is the Managers Personnel Number Manager Position Number - This is the Manager's Position Number Manager Email Address - This is the Manager's Email address Manager Mobile Phone Number - This is the Manager's Mobile phone number - used for verification on HR and Payroll Self Service Login

Note: Where line manager has not been set up with a MXXXXXXXX user Id for HR & Payroll Self Service please submit the relevant form to <a href="mailto:saphr.security@hse.ie">saphr.security@hse.ie</a>

#### Approval

**Service Manager Approval -** Approval required at Grade VIII or equivalent and above **Name -** This is the name of the approver **Electronic Signature –** This is the signature of the approver:

#### **Internal OM Use**

**OM Administrator** - OM Administrator name **Organisational Unit Number Created** - This is an 8 digit number (beginning with 2) automatically assigned to each organisational unit when created.